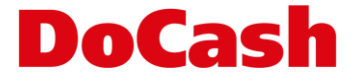

## Инструкция по обновлению ПО детектора DoCash Golf

Обновление ПО производится в <u>ДВА ЭТАПА</u>: загрузка прошивки (ПО) и загрузка конфигурации детектируемых валют.

## ЭТАП 1:

- > Скопировать файл прошивки на USB флешку.
- > Приготовить конфигурационный файл CURCONF.txt:
- > Содержимое файла должно быть следующим:
  - Для одновалютного, например, рублевого детектора: 1, RUB
  - ✤ Для трехвалютного, например, RUB, EUR, USD: 3, USD, EUR, RUB
  - ✤ Для четырехвалютного, например, KZT, RUB, EUR, USD: 4, USD, EUR, RUB, KZT
- > Поместить файл на USB флешку в корневой каталог.
- > Подсоединить флешку к порту выключенного детектора.
- > Удерживая REP/CLR, включить детектор.
- > Появится надпись LOAD, кнопку можно отпустить.
- > После прошивки детектор перезапустится сам и останется в состоянии готовности.

## ЭТАП 2:

- Зажать кнопки CUR/DIR и REP/CLR на 3 секунды. Появится меню параметров, на экране отобразится d-1.
- ➤ Кнопкой REP/CLR выбрать d-4.
- > Зажать кнопки CUR/DIR и REP/CLR на 3 секунды. Появится надпись YES.
- > Конфигурация установлена.
- > Проверить перечень валют последовательным нажатием кнопки CUR/DIR.

ВНИМАНИЕ: Очередность выбора валюты для детектирования определяется последовательностью кодов валют в CURCONF.txt.